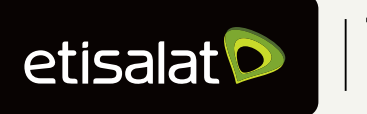

## Together Matters

# Guide to download your ebill

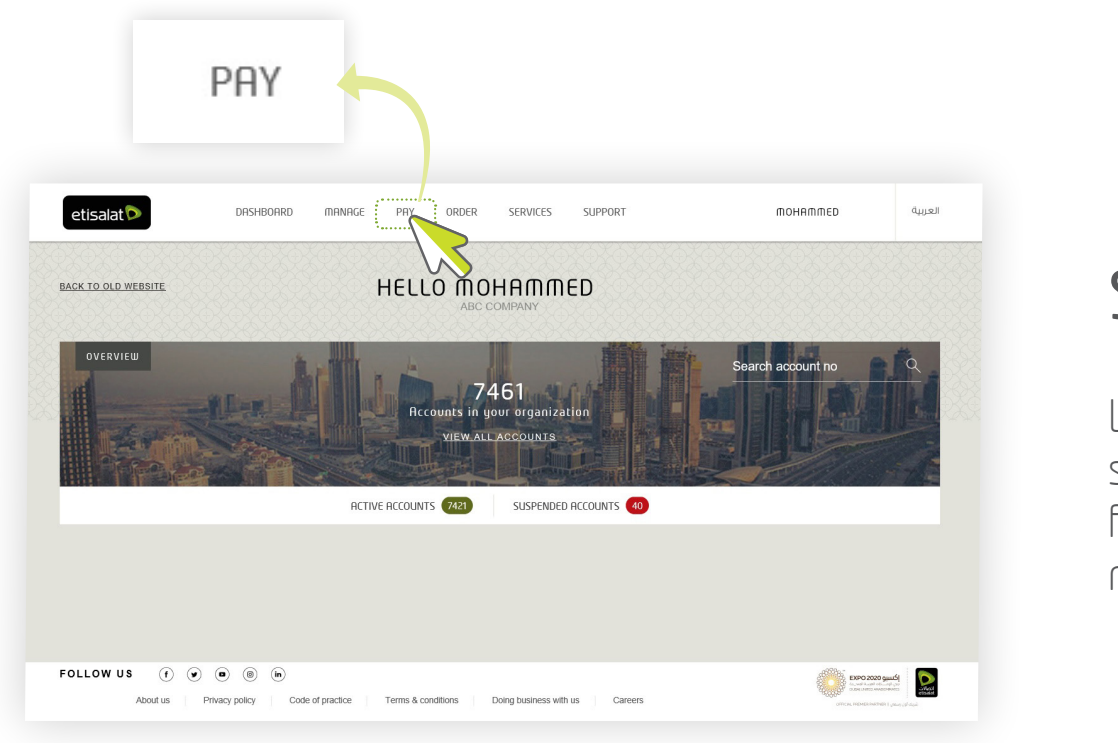

### Step 1:

Log in and select 'PAY' from the main menu

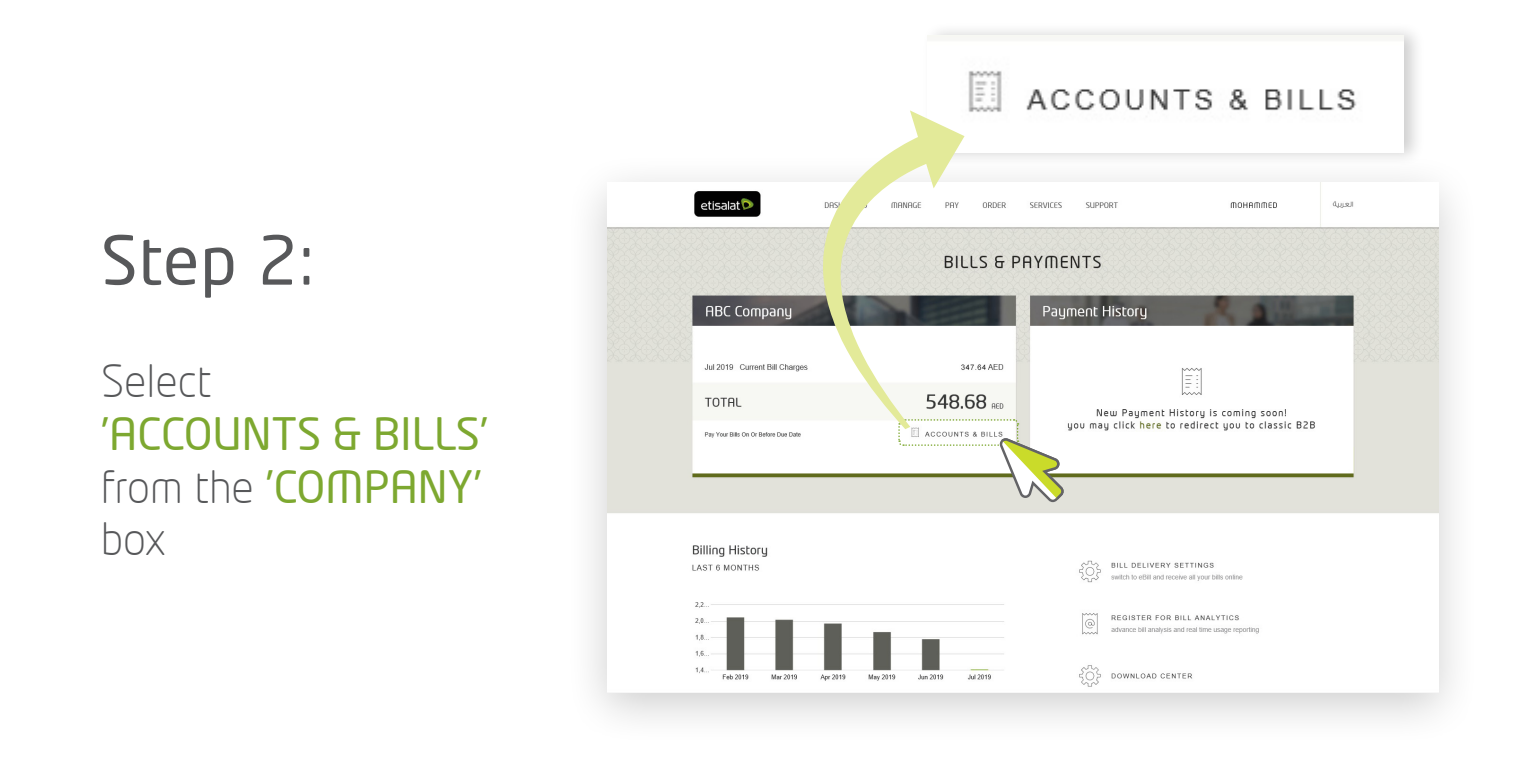

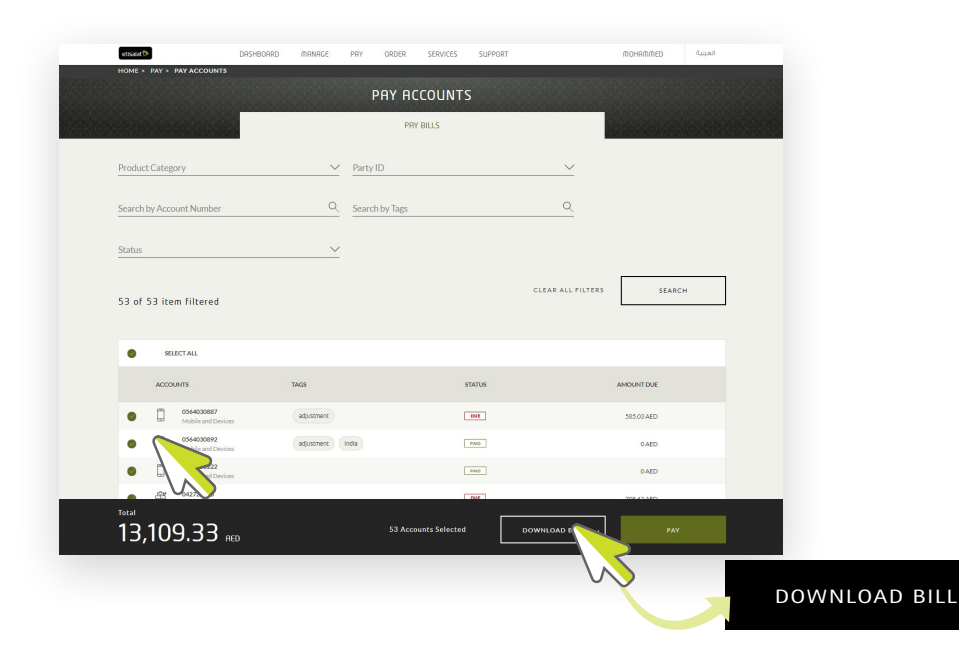

#### Step 3:

Choose 'ACCOUNTS' and select **'DOWNLOAD BILL'** 

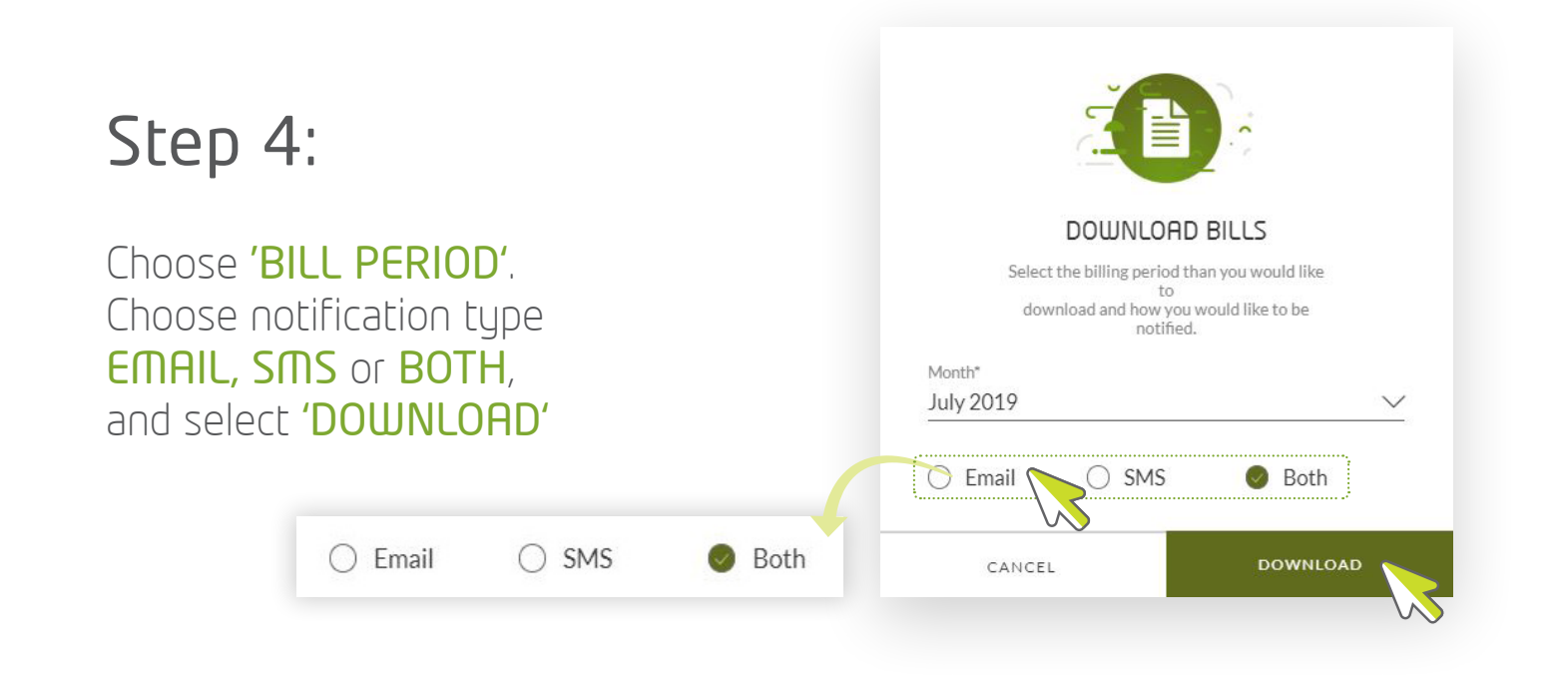

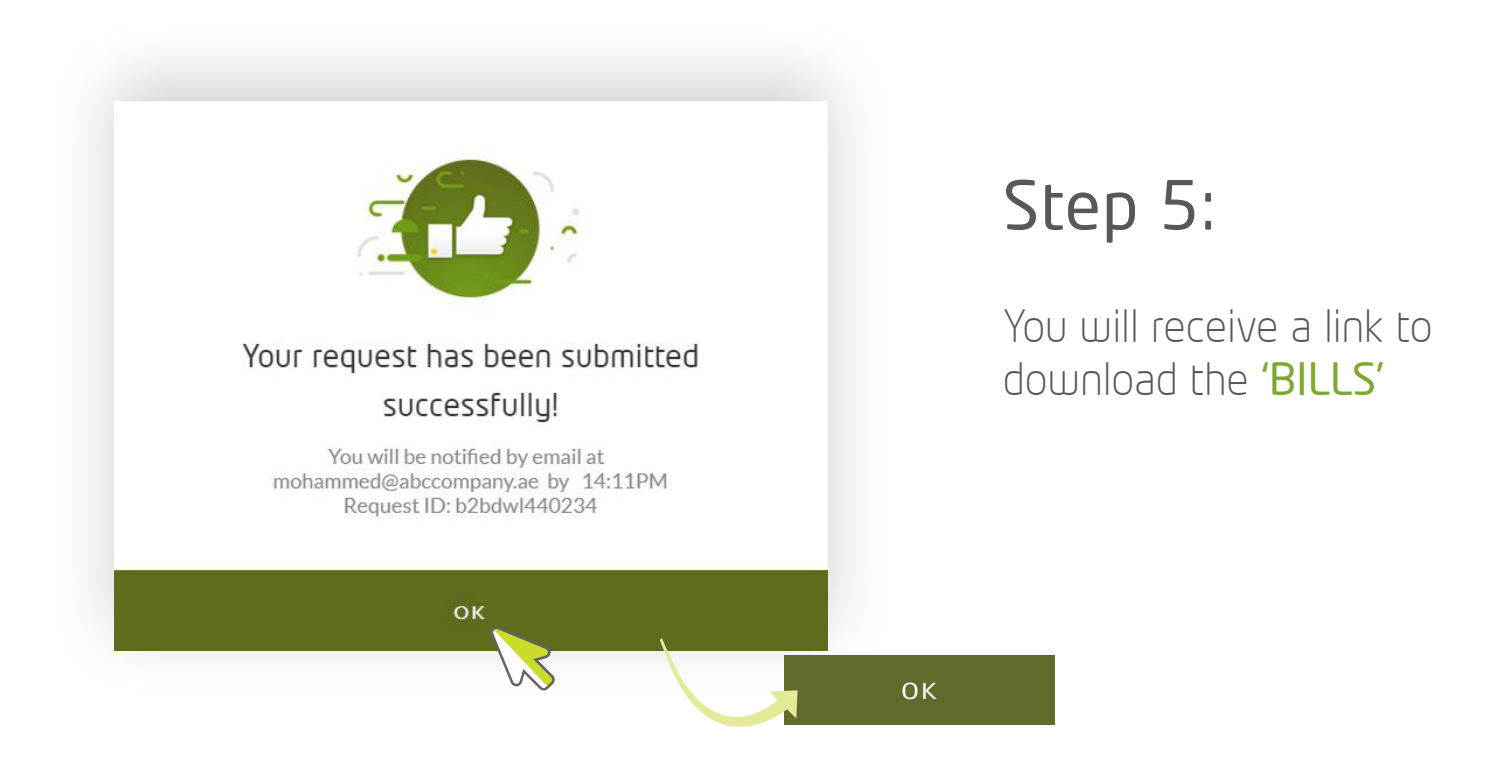

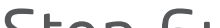

#### Step 6:

Follow the link you received to download the bills from the 'DOWNLOAD **CENTER'** page

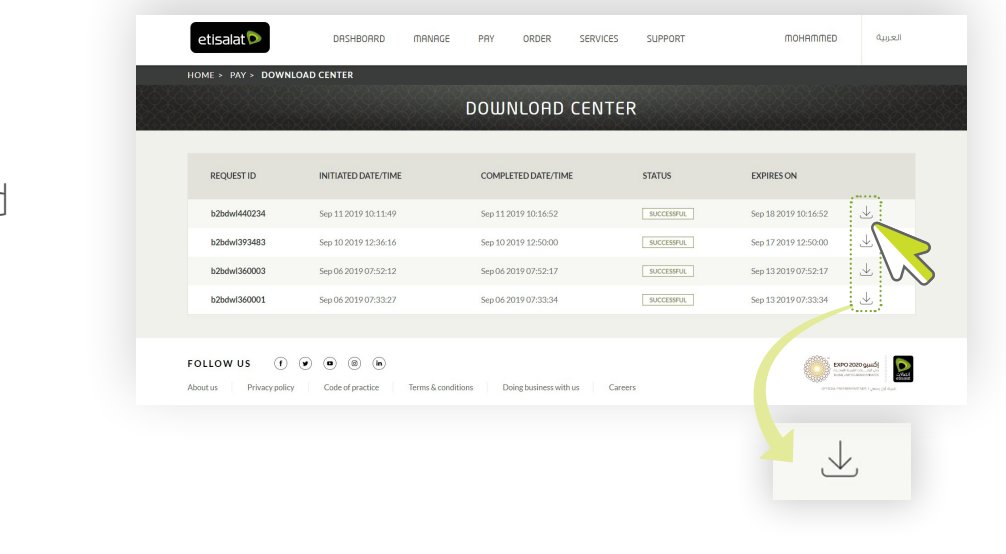